## ICBC 📴 工银亚洲

Set/Change Investment Transaction Authentication (Password token is required)

### (A) Mobile Banking

| Logo                  | Me                            |                |  |  |
|-----------------------|-------------------------------|----------------|--|--|
|                       |                               |                |  |  |
|                       | Services and settings         | >              |  |  |
| <                     | Share                         | >              |  |  |
| e.                    | Contact Us                    | >              |  |  |
| ×                     | About                         | >              |  |  |
|                       | Login / Logout Record Enquiry | >              |  |  |
| *                     | Collection                    | >              |  |  |
| i                     | FAQ                           | >              |  |  |
| Version number1.0.2.8 |                               |                |  |  |
| Servie                | ce Investment My Life Message | <b>Q</b><br>Me |  |  |

Step 1: Enter "Me">"Services and settings".

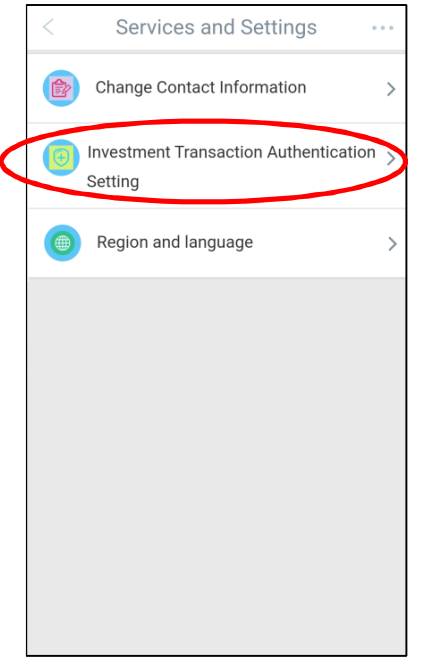

Step 2: Press "Investment Transaction Authentication Setting".

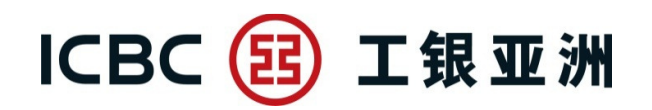

| Importan   | it Notice                                              |
|------------|--------------------------------------------------------|
| To enhan   | ice the security of online trading, two-factor         |
| authentic  | cation is mandatory for Securities/Funds/Precious      |
| Metal tra  | nsactions or enquiry on Mobile Banking by 26 April     |
| 2018 (ple  | ease visit our website for the latest updates). If you |
| have pre-  | viously selected Password Token as your Securities     |
| Iransact   | ion Authentication method, this method will be used    |
| subseque   | entily for executing the above transactions. If you    |
| navenous   | v SMS one-time password will be set automatically      |
| as the au  | thentication method. You may change your               |
| investme   | ent authentication setting anytime on Mobile Banking   |
| or Persor  | nal Internet Banking. In order to receive transaction  |
| notificati | on, please ensure that your mobile phone number        |
| and ema    | il address recorded in our Bank is up-to-date.         |
| There is   | a transitional period from 25 March 2018 to 25 April   |
| 2018 (ple  | ease visit our website for the latest updates). During |
| the trans  | itional period, if you have not previously selected an |
| investme   | nt authentication method, you can choose to use        |
| SMS one    | -time password or to continue the transaction          |
| "Continue  | e" button.                                             |
| Please     | select Investment Transaction Authentication           |
| Setting:   |                                                        |
| Pass       | word Token                                             |
| SMS        | one-time password                                      |
|            |                                                        |

Step 3: Choose either "SMS one-time password" or "Password Token" to be your investment transaction authentication method.

| < vestment Transaction Authe                   | < nvestment Transaction Auth                   |
|------------------------------------------------|------------------------------------------------|
| Investment Transaction Authentication Setting: | Transaction Successful                         |
|                                                | Transaction Time 2018-04-17 18:49:50           |
| Please press [OK] on Password Token to get the | Investment Transaction Authentication Setting: |
| Dynamic Password and finish the transaction as | Password Token                                 |
| quickly as you can before timeout.             |                                                |
| Dynamic Password                               | Back                                           |
| Please input                                   |                                                |
|                                                |                                                |
| Confirm                                        |                                                |
|                                                |                                                |
|                                                |                                                |
|                                                |                                                |
|                                                |                                                |
|                                                |                                                |
|                                                |                                                |

Step 4: Perform "Password Token" authentication to complete the setting.

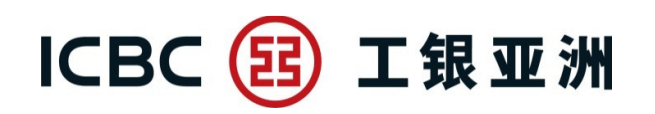

#### (B) Personal Internet Banking

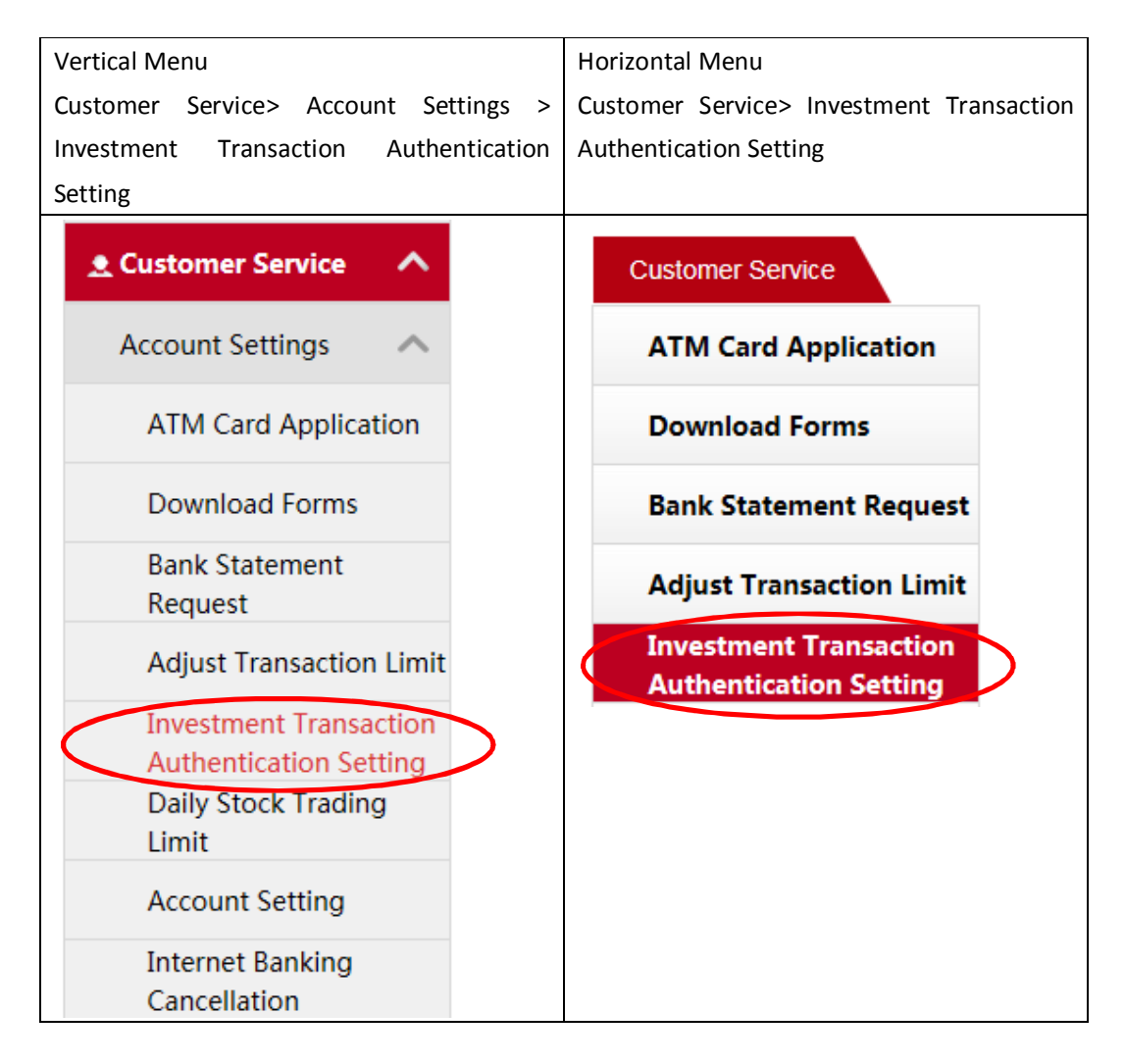

Step 1: Click "Investment Transaction Authentication Setting" on the above menu.

## ICBC 📴 工银亚洲

|                                                                                                    | lethod                           | Add to My Menu 🕜 Transaction T |  |  |  |  |
|----------------------------------------------------------------------------------------------------|----------------------------------|--------------------------------|--|--|--|--|
| 1                                                                                                    | (2)                              | (3)                            |  |  |  |  |
| Selection                                                                                                    | Confirmation                     | Acknowledgement                |  |  |  |  |
| To enhance the security of online trading, two-factor authentication is mandatory for<br>Securities/Funds/Bonds/Precious Metal transactions or enquiry on Internet Banking by 26 April 2018<br>(please visit our website for the latest updates). If you have previously selected Password Token as your<br>Securities Transaction Authentication method, this method will be used subsequently for executing the<br>above transactions. If you have not selected any investment authentication method previously, SMS<br>one-time password will be set automatically as the authentication method. You maychange your<br>investment authentication, please ensure that your mobile phone number and email address<br>recorded in our Bank is up-to-date.<br>There is a transitional period from 25 March 2018 to 25 April 2018 (please visit our website for the latest<br>updates). During the transitional period, if you have not previously selected an investment authentication<br>method, you can choose to use SMS one-time password or to continue the transaction without any<br>investment authentication method by selecting "Continue" button. |                                  |                                |  |  |  |  |
|                                                                                                    |                                  |                                |  |  |  |  |
| Transaction Category                                                                                                    | Two-Factor Aut                   | norization Options             |  |  |  |  |
| Transaction Category<br>Investment Functions                                                                                                    | Two-Factor Auti<br>Password Toke | norization Options             |  |  |  |  |

Step 2: Choose either "SMS one-time password" or "Password Token" to be your investment transaction authentication method.

# ICBC 📴 工银亚洲

| Investment Transaction Authentica                                                                                                    | tion Method                         | Add to My Menu (i) Transaction Tips |  |  |  |
|----------------------------------------------------------------------------------------------------|-------------------------------------|-------------------------------------|--|--|--|
| 1<br>Selection                                                                                                    | Confirmation                        | 3<br>Acknowledgement                |  |  |  |
| Options                                                                                                    |                                     |                                     |  |  |  |
| Investment Functions                                                                                                    | SMS One-Time                        | ation Options Password              |  |  |  |
| Please press [OK] on the token and finish the transaction as quickly as you can before timeout.                                                                          |                                     |                                     |  |  |  |
| Please enter the p                                                                                                    | assword shown on your password code | er: ••••••                          |  |  |  |
|                                                                                                    | Confirm Back                        |                                     |  |  |  |
| Investment Transaction Authentica                                                                                                    | tion Method                         | Add to My Menu (i) Transaction Tips |  |  |  |
| 1Selection                                                                                                    | 2<br>Confirmation                   | Acknowledgement                     |  |  |  |
| Success!<br>You have successfully adjusted your investment<br>transaction authentication setting.<br>Reference number:0175406<br>Accepted on HK Time:2018-04-18 17:54:06 |                                     |                                     |  |  |  |
| Transaction Category                                                                                                    | Two-Factor Authoriz                 | ation Options                       |  |  |  |
| Investment Functions                                                                                                    | SMS One-Time Password               |                                     |  |  |  |
|                                                                                                    | Print Back                          |                                     |  |  |  |

Step 3: Perform "Password Token" authentication to complete the setting.